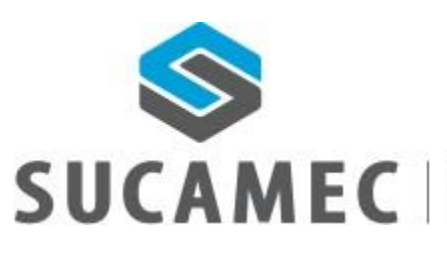

SUPERINTENDENCIA NACIONAL DE CONTROL DE SERVICIOS DE SEGURIDAD, ARMAS, MUNICIONES Y EXPLOSIVOS DE USO CIVIL

### 18-6-2018

# MANUAL DE USUARIO INSTRUCTOR

Sistema de programación de curso de seguridad para instructores Versión 1.0 - integrado a la plataforma SUCAMEC en línea "SEL" Oficina General de Tecnologías de la Información y Comunicaciones -OGTIC

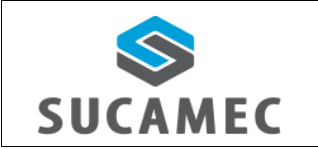

### SISTEMA DE PROGRAMACIÓN DE CURSOS DE SEGURIDAD PARA INSTRUCTORES

## <u>Contenido</u>

| 1 | INF          | ORM          | ACIÓN GENERAL DE  | E LA GUIA DE TRÁN | ISITO ELECTRÓNI  | CA DE EXPLOSI   | VOS - GTE 1                            |
|---|--------------|--------------|-------------------|-------------------|------------------|-----------------|----------------------------------------|
| 2 | DE           | SCRIP        | CIÓN DE HERRAMIE  | ENTAS Y BOTONES   | COMUNES EN PA    | ANTALLAS        | 2                                      |
| 3 | śCO          | ÓMO          | INGRESAR AL PORT  | AL DEL MODULO D   | DE GTE EN EL SEL | (SUCAMEC EN     | LINEA)?3                               |
| 4 | FU           | NCIO         | NALIDADES DE CON  | SULTAS EN EL MÓ   | DULO             | . jError! Marca | dor no definido.                       |
|   | 4.1          | DIS          | TRIBUCIÓN DEL ÁRI | EA DE TRABAJO     |                  | . jError! Marca | dor no definido.                       |
|   | 4.2          | έCĆ          | MO REGISTRAR UN   | IA SOLICITUD DE G | TE?              |                 | 5                                      |
|   | 4.3          | έCĆ          | MO TRANSMITIR U   | IN BORRADOR de S  | SOLICITUD DE GT  | E AL FABRICAN   | TE? 6                                  |
|   | 4.4          | έQl          | JÉ MÁS PUEDO REA  | LIZAR EN EL LISTA | DO?              | . jError! Marca | dor no definido.                       |
|   | 4.4          | .1           | VER DATOS DE LA   | GTE:              |                  | . jError! Marca | dor no definido.                       |
|   | 4.4          | .2           | EDITAR BORRADO    | R DE SOLICITUD D  | E GTE:           | . jError! Marca | dor no definido.                       |
|   | 4.4          | .3           | COPIAR BORRADO    | DR DE SOLICITUD D | E GTE:           | . jError! Marca | dor no definido.                       |
|   | 4.4          | .4           | BORRAR UN BORF    | ADOR DE SOLICIT   | UD DE GTE:       | . jError! Marca | dor no definido.                       |
|   | 4.4          | .5           | AGREGAR DATOS     | COMPLEMENTARI     | OS:              | . jError! Marca | dor no definido.                       |
|   | 4.4          | .6           | EXPORTAR A EXCE   | EL:               |                  | . jError! Marca | dor no definido.                       |
|   | 4.5<br>EXPLO | کُک<br>SSIVO | MO VISUALIZAR LC  | )S SALDOS DE UNA  | AUTORIZACIÓN     | DE ADQUISICIO   | DN Y USO DE<br><b>dor no definido.</b> |
| 5 | ćC(          | ÓMO          | CAMBIAR MI CONT   | RASEÑA?           |                  |                 | 7                                      |
| 6 | GL           | OSAR         | O DE TÉRMINOS     |                   |                  |                 | 9                                      |

| Versión: 18 de Julio 2018 |                                   | Pág. 1 de 11                 |
|---------------------------|-----------------------------------|------------------------------|
| Yvan Jesús Ayala Díaz     |                                   | Archivo: CarteraClientes.doc |
| Información Confidencial  | ©2017 SUCAMEC. Todos los derechos | Actualización: \/1           |
|                           | reservados                        |                              |

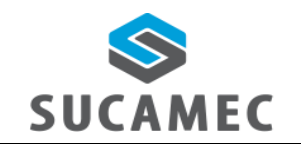

### SISTEMA DE PROGRAMACIÓN DE CURSOS DE SEGURIDAD PARA INSTRUCTORES

Oficina General de Tecnologías de Información y Comunicaciones

# INFORMACIÓN GENERAL DEL SISTEMA DE PROGRAMACIÓN DE CURSOS DE SEGURIDAD PARA INSTRUCTORES.

El sistema de programación de cursos para los instructores permite al instructor realizar la confirmación de los cursos de formación básica y perfeccionamiento donde la empresa solicitante le haya asignado para su tutoría, subir la asistencia de los durante alumnos presentes el desarrollo del curso, subir las notas de los alumnos por cada módulo de curso y finalmente subir al sistema el acta de asistencia debida mente firmada por los presentes.

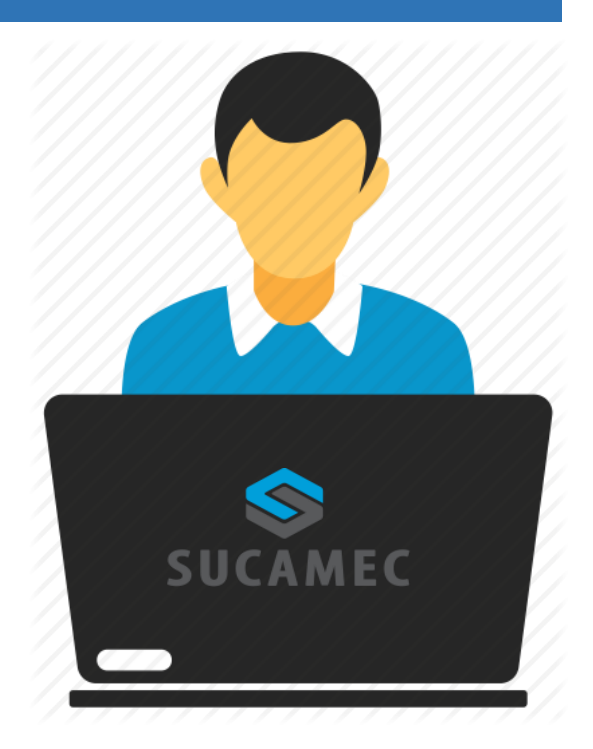

### Alcance del sistema

Se han implementado los siguientes módulos al sistema:

- Bandeja de instructor: el instructor podrá realizar:
  - Buscar los cursos que se le ha asignado peo aún no se ha confirmado.
  - Buscar los cursos que ya se han confirmado por el instructor.
  - Buscar los cursos que aún no se ha subido nota ni asistencia por el instructor.
  - Buscar los cursos que ya tengan nota y asistencia registrada por el instructor.
  - Generar para impresión de la constancia de presentación del curso a la SUCAMEC.
  - ⇒ Cambiar de local o instructor mientras el curso se esté dictando (actualizar curso).

| Versión: 18 de Julio 2018 |                                   | <b>Pág.</b> 1 de 11          |
|---------------------------|-----------------------------------|------------------------------|
| Yvan Jesús Ayala Díaz     |                                   | Archivo: CarteraClientes.doc |
| Información Confidencial  | ©2017 SUCAMEC. Todos los derechos | Actualización: V/1           |
|                           | reservados                        |                              |

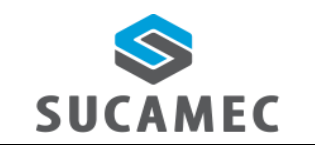

### SISTEMA DE PROGRAMACIÓN DE CURSOS DE SEGURIDAD PARA INSTRUCTORES

### **Beneficios**

- Mejora eficiente en tiempos y recursos para los procedimientos de comunicación de inicio de curso de formación y comunicación de finalización del curso de formación, procedimientos que incluye este sistema.
- Pone a disposición del instructor una herramienta útil y sencilla para el registro y consulta de sus cursos de formación.
- Dinamiza el acceso a la información a través de la plataforma web manteniendo las políticas de seguridad y disponiendo de una herramienta sencilla y útil que permita visualizar y registrar sus cursos de formación.
- Hace posible el registro y la consulta de sus cursos de formación de seguridad las 24 horas del día y los 7 días de la semana (servicio 24/7).
- Disponer de un sistema donde el instructor pueda guardar y consultar todos los cursos asignados y dictados por él.

| Versión: 18 de Julio 2018 |                                                 | Pág. 1 de 11                 |
|---------------------------|-------------------------------------------------|------------------------------|
| Yvan Jesús Ayala Díaz     |                                                 | Archivo: CarteraClientes.doc |
| Información Confidencial  | ©2017 SUCAMEC. Todos los derechos<br>reservados | Actualización: V1            |

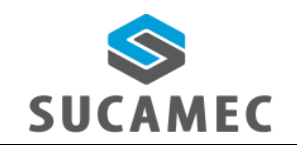

### SISTEMA DE PROGRAMACIÓN DE CURSOS DE SEGURIDAD PARA INSTRUCTORES

# 2 DESCRIPCIÓN DE HERRAMIENTAS Y BOTONES COMUNES EN PANTALLAS

El presente manual, ha sido diseñado con la finalidad de facilitar al usuario el manejo adecuado de los diferentes formularios del sistema, siguiendo paso a paso las indicaciones para determinados formularios, para ello a continuación se describe la funcionalidad de las pantallas así como algunos iconos en particular.

### DISTRIBUCIÓN DE LA INTERFAZ DEL MÓDULO

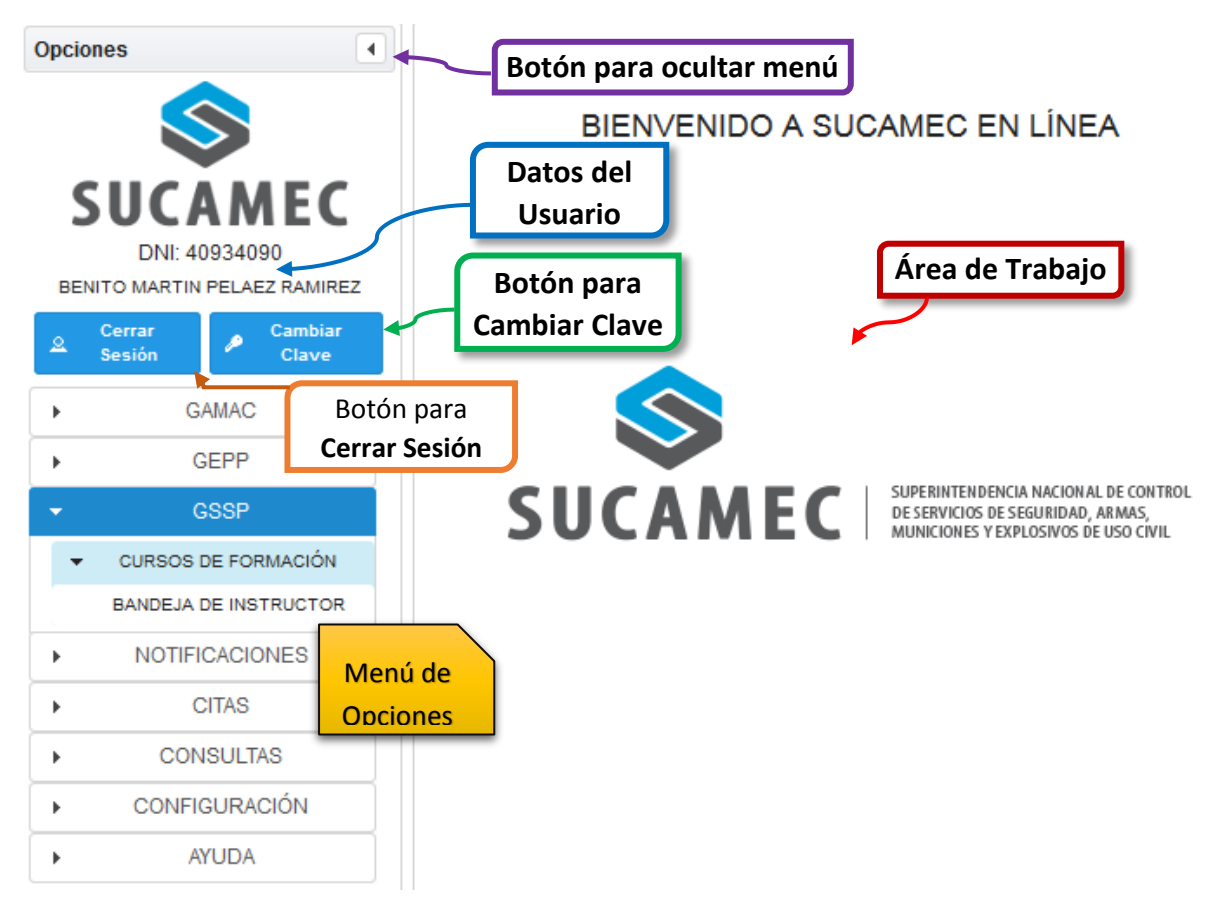

| Versión: 18 de Julio 2018 |                                                 | <b>Pág.</b> 2 de 11          |
|---------------------------|-------------------------------------------------|------------------------------|
| Yvan Jesús Ayala Díaz     |                                                 | Archivo: CarteraClientes.doc |
| Información Confidencial  | ©2017 SUCAMEC. Todos los derechos<br>reservados | Actualización: V1            |

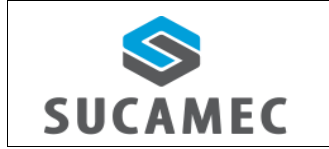

SISTEMA DE PROGRAMACIÓN DE CURSOS DE SEGURIDAD PARA INSTRUCTORES

# 3 ¿CÓMO INGRESAR AL SISTEMA DE PROGRAMACIÓN DE CURSOS A TRAVEZ DE LA PLATAFORMA VIRTUAL 'SEL' ?

Primer Paso: Diríjase a nuestra página <u>www.sucamec.gob.pe/sel</u> y se mostrará la siguiente interfaz para el ingreso de sus credenciales de acceso.

| Ingreso      |                             |  |  |  |  |
|--------------|-----------------------------|--|--|--|--|
| Documento: * | RUC 1 • 10409340186 2       |  |  |  |  |
| Usuario: *   | 40934018 3                  |  |  |  |  |
| Clave: *     | •••••• 4                    |  |  |  |  |
|              | Ingresar 5                  |  |  |  |  |
|              | ¿Olvido su contraseña?      |  |  |  |  |
| NUEVO Rec    | aistro para persona natural |  |  |  |  |

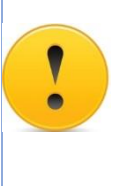

### **IMPORTANTE:**

- Se recomienda usar el navegador Mozilla Firefox.
- Si no recuerda su contraseña, para recuperarla puede presionar el enlace ¿Olvidó su contraseña?
- Segundo Paso: Usted deberá seleccionar el tipo de documento (1), ingresar el número de RUC (2) del instructor, el Usuario (3) asignado y su Clave (4); para luego presionar el botón Ingresar (5). Luego de validadas las credenciales por el sistema, Usted iniciará sesión y podrá acceder a todas las funcionalidades del sistema agrupadas y ordenadas por gerencias SUCAMEC.

| Versión: 18 de Julio 2018 |                                                 | Pág. 3 de 11                 |
|---------------------------|-------------------------------------------------|------------------------------|
| Yvan Jesús Ayala Díaz     |                                                 | Archivo: CarteraClientes.doc |
| Información Confidencial  | ©2017 SUCAMEC. Todos los derechos<br>reservados | Actualización: V1            |

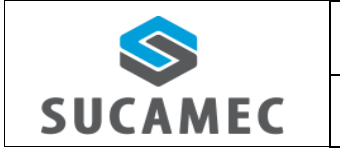

### SISTEMA DE PROGRAMACIÓN DE CURSOS DE SEGURIDAD PARA INSTRUCTORES

Oficina General de Tecnologías de Información y Comunicaciones

| Opcior | ies                     | 4            |  |  |
|--------|-------------------------|--------------|--|--|
|        | $\otimes$               |              |  |  |
| S      | UCAME                   | C            |  |  |
| -      | RUC: 1040934090         | •            |  |  |
| MAR    | TIN FEMPE RAMIREZ R     | AMIREZ       |  |  |
| 2      | Cerrar Car<br>Sesión CI | nbiar<br>ave |  |  |
| •      | GEPP                    |              |  |  |
| -      | GSSP                    |              |  |  |
| -      | CURSOS DE FORMAC        | CIÓN         |  |  |
|        | BANDEJA DE INSTRU       | CTOR         |  |  |
| •      | NOTIFICACIONE           | 3            |  |  |
| •      | CITAS                   |              |  |  |
| •      | CONSULTAS               |              |  |  |
| F.     | CONFIGURACIÓN           | 4            |  |  |
|        | AYUDA                   |              |  |  |

### **BIENVENIDO A SUCAMEC EN LÍNEA**

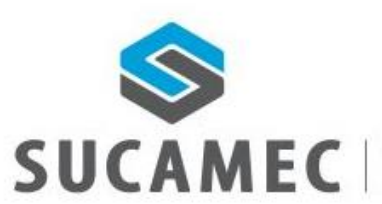

SUPERINTENDENCIA NACIONAL DE CONTROI DE SERVICIOS DE SEGURIDAD, ARMAS, MUNICIONES Y EXPLOSIVOS DE USO CIVIL

Usted podrá observar las siguientes opciones disponibles:

| MENU                  | DESCRIPCIÓN                                                                                                    |
|-----------------------|----------------------------------------------------------------------------------------------------|
| GSSP                  | Menú con los sistemas de la Gerencia de Servicio de Seguridad Privada ( <b>GSSP</b> ).                                               |
| BANDEJA DE INSTRUCTOR | Permite confirmar cursos asignados, incluir notas y asistencia y adjuntar el acta de asistencia firmada por todos los participantes. |

| Versión: 18 de Julio 2018 |                                   | Pág. 4 de 11                 |
|---------------------------|-----------------------------------|------------------------------|
| Yvan Jesús Ayala Díaz     |                                   | Archivo: CarteraClientes.doc |
| Información Confidencial  | ©2017 SUCAMEC. Todos los derechos | Actualización: \/1           |
|                           | reservados                        |                              |

SISTEMA DE PROGRAMACIÓN DE CURSOS

**DE SEGURIDAD PARA INSTRUCTORES** 

# 3.1 ¿CÓMO CONFIRMAR LA TUTORIA DE LOS MODULOS DEL CURSO?

SUCAMEC

Para buscar un curso para la confirmar la tutoría del curso, presione la opción < BANDEJAS DE CURSOS > en el menú de opciones buscar los CURSOS POR CONFIRMAR y realice los siguientes pasos:

Buscar curso para confirmar: seleccionar el estado por <u>confirmar</u>: para que le listen los cursos que el instructor no ha confirmado previa seleccionar el botón buscar.

| •               |                                                         |                                                                               |                       | Bu                                                                                                    | scar por:                                                                                                    | • ESCF                                                                                                    | RIBA UN FILTRO                                                                                                    | P Buscar                                                                                                    |
|-----------------|---------------------------------------------------------|-------------------------------------------------------------------------------|-----------------------|----------------------------------------------------------------------------------------------------|----------------------------------------------------------------------------------------------------|----------------------------------------------------------------------------------------------------|----------------------------------------------------------------------------------------------------|----------------------------------------------------------------------------------------------------|
| OR CONFIRMAR    |                                                         |                                                                               |                       | •                                                                                                    |                                                                                                    |                                                                                                    |                                                                                                    |                                                                                                    |
| ONFIRMADO       |                                                         |                                                                               |                       |                                                                                                    |                                                                                                    |                                                                                                    |                                                                                                    |                                                                                                    |
| IN NOTA         | Actualizar curso                                        | B Imprimir constancia                                                         | D Imprimir asistencia | Imprimir término de                                                                                                    | e actividad                                                                                                    |                                                                                                    |                                                                                                    |                                                                                                    |
|                 |                                                         |                                                                               | (1 of 1) (4 <4        | ▶> № <b>20 </b>                                                                                                    |                                                                                                    |                                                                                                    |                                                                                                    |                                                                                                    |
| Nro. Expediente | Empresa                                                 | Locales                                                                       | Instructores          | Prospecto vigilantes                                                                                                    | Tipo formación                                                                                                    | Inicio de curso                                                                                                    | Estado                                                                                                    | Acciones                                                                                                    |
|                 | OR CONFIRMAR<br>ONFIRMADO<br>IN NOTA<br>Nro. Expediente | OR CONFIRMAR<br>ONFIRMADO<br>IN NOTA<br>ON NOTA<br>Tro. Expediente<br>Empresa |                       | Actualizar curso     imprimir constancia     imprimir asistencia     (1 of 1)     instructores     Instructores     Instructores | Bu     Bu     CONFIRMAR     CONFIRMANC     ONFRIMADO     NNOTA     ON NOTA     ON NOTA | Buscar por Buscar por | Buscar por: CECR<br>ONFIRMAR<br>ONFIRMADO<br>ONFIRMADO<br>ONFIR | Buscarpor:      ESCRIBA UN FILTRO      CONFIRMAR ONFRIMAD ONFRIMAD ONFRIMAD ONFRIMAD ONFRIMAD ONFRIMAD ONFRIMAD      C      C |

Indique los módulos del curso donde se acepta la tutoría: Seleccione el botón aceptar (1) para confirmar el modulo del curso, en caso se quiera liberar el curso para que tome la tutoría otro instructor seleccione el botón liberar (2), opcionalmente puede ver el detalle a través del botón flecha (3), dentro de esta opción puede ver la ubicación a través de un mapa (4) y seleccionar el botón regresar (4) para regresar a la bandeja de cursos.

|                                                             | Programació                                 | án                     |               |                 |  |
|-------------------------------------------------------------|---------------------------------------------|------------------------|---------------|-----------------|--|
| CURSO                                                       | INSTRUC                                     | TOR                    | OPCIÓN        |                 |  |
| CONSTITUCION Y DD.HH. CDH40                                 |                                             | VA GUERREROS           | 2 Liberar     |                 |  |
| LEGISLACION Y SEGURIDAD PRIVADA LSP60                       | Pendiente de confirmac                      | tión por el instructor | C Aceptar     |                 |  |
| LOCAL                                                       | UBICACIÓN Y<br>REF.                         |                        | HORARIO       | LÍMITE CONFIRM. |  |
|                                                             | O Mana                                      | FECHA                  | HORA          | 06/06/2019      |  |
| POLIGONO DE TIRO DEL EJERCITO-GOINDE                        | mapa                                        | 15/06/2018             | 08:00 - 10:00 | 00/00/2018      |  |
| ETICA EN LA SEGURIDAD PRIVADA ESP42                         | PABLO CESAR MOLIN                           | NA GUERREROS           | C Liberar     |                 |  |
| NORMAS Y PROCEDIMIENTOS DE SEGURIDAD NPS61                  | PABLO CESAR MOLIN                           | VA GUERREROS           | 🕒 Liberar     |                 |  |
| CONTROL DE LA EMERGENCIA Y SEGURIDAD DE INSTALACIONES CES44 | Pendiente de confirmación por el instructor |                        | 🕒 Aceptar     |                 |  |
| ATENCION AL USUARIO E IDENTIFICACION DE PERSONAS AUP62      | Pendiente de confirmac                      | tión por el instructor | 🗅 Aceptar     |                 |  |
| ARMAS: CONOCIMIENTO Y MANIPULACION ACM47                    | Pendiente de confirmac                      | tión por el instructor | 🗅 Aceptar     |                 |  |
| REDACCION Y ELABORACION DE DOCUMENTOS RED63                 | Pendiente de confirmación por el instructor |                        | O Aceptar     |                 |  |
| PRIMEROS AUXILIOS PA49                                      | PABLO CESAR MOLIN                           | VA GUERREROS           | 🕒 Liberar     |                 |  |
| CONOCIMIENTO DE SISTEMAS DE ALARMAS Y COMUNICACIONES CSA64  | Pendiente de confirmac                      | ión por el instructor  | 🗅 Aceptar     |                 |  |
| DEFENSA PERSONAL DP50                                       | Pendiente de confirmac                      | ión por el instructor  | 🗅 Aceptar     |                 |  |

| Versión: 18 de Julio 2018 |                                   | <b>Pág.</b> 5 de 11          |  |  |
|---------------------------|-----------------------------------|------------------------------|--|--|
| Yvan Jesús Ayala Díaz     |                                   | Archivo: CarteraClientes.doc |  |  |
| Información Confidencial  | ©2017 SUCAMEC. Todos los derechos | Actualización: \/1           |  |  |
|                           | reservados                        |                              |  |  |

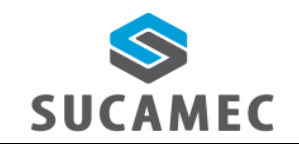

### SISTEMA DE PROGRAMACIÓN DE CURSOS DE SEGURIDAD PARA INSTRUCTORES

**IMPORTANTE:** El aceptar o liberar módulos de curso es inmediata no requiere confirmación o guardar cambios.

### 3.2 ¿CÓMO ACTUALIZAR LOS MODULOS DEL CURSO?

Para relazar la búsqueda de un curso de formación de seguridad e ingresarle notas y asistencia, presione la opción < **BANDEJA DE CURSOS** > en el menú de opciones buscar los **SIN NOTAS** y realice los siguientes pasos:

Ingrese notas, asistencia y adjunte el acta de asistencia en formato PDF: Seleccione el botón "ACTUALIZAR" (1), Seleccionar el botón regresar (2) en caso necesite salir o regresar a la bandeja de cursos.

Actualización de notas de curso de formación de personal de seguridad privada

| ADMINISTRADO                                                                  |                                       |             |              |             |                           |                |
|-------------------------------------------------------------------------------|---------------------------------------|-------------|--------------|-------------|---------------------------|----------------|
| N° RUC 206013614                                                              | 7 Razón Social PRUEBAS S.A.           |             |              |             |                           |                |
|                                                                               | (                                     | 1 of 1) 🗔 🖂 | 4 1 1        | ► ► 20      |                           |                |
| LOCAL                                                                         | CURSO                                 |             | HORARIO      |             | INSTRUCTOR                | Opción         |
| CONTROL DE LA EMERG<br>MUNICIPALIDAD DE LIMA<br>SEGURIDAD DE INSTALA<br>CES44 |                                       | FECHA       | HORA<br>INI. | HORA<br>FIN |                           |                |
|                                                                               | CONTROL DE LA EMERGENCIA Y            | 14/03/2018  | 17:00        | 19:00       | MERLY LIZET MORALES ORTIZ |                |
|                                                                               | A SEGURIDAD DE INSTALACIONES<br>CES44 | 13/03/2018  | 17:00        | 19:00       |                           |                |
|                                                                               |                                       | 12/03/2018  | 17:00        | 19:00       |                           |                |
|                                                                               |                                       | 15/03/2018  | 17:00        | 19:00       |                           |                |
| MUNICIPALIDAD DE LIMA                                                         |                                       | FECHA       | HORA<br>INI. | HORA<br>FIN |                           |                |
|                                                                               |                                       | 13/03/2018  | 07:00        | 09:00       | PEDRO PELAEZ RAMIREZ      |                |
|                                                                               | CONSTITUCION Y DD.HH. CDH40           | 12/03/2018  | 07:00        | 09:00       |                           | 🗅 Actualizar 🚺 |
|                                                                               |                                       | 15/03/2018  | 07:00        | 09:00       |                           |                |
|                                                                               |                                       | 14/03/2018  | 07:00        | 09:00       |                           |                |

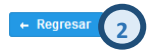

Luego de presionar el botón ACTUALIZAR, se mostrara la lista de los alumnos registrados para el modulo del curso, seleccionar el botón mapa (1) para ver la ubicación del local, seleccionar el botón adjuntar (2) para adjuntar el acta de asistencia, ingresar la nota (3) del módulo, ingresar la asistencia del alumno (4).

| Versión: 18 de Julio 2018 |                                   | <b>Pág.</b> 6 de 11          |  |  |
|---------------------------|-----------------------------------|------------------------------|--|--|
| Yvan Jesús Ayala Díaz     |                                   | Archivo: CarteraClientes.doc |  |  |
| Información Confidencial  | ©2017 SUCAMEC. Todos los derechos | Actualización: \/1           |  |  |
|                           | reservados                        |                              |  |  |

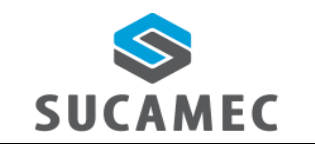

#### SISTEMA DE PROGRAMACIÓN DE CURSOS DE SEGURIDAD PARA INSTRUCTORES

Oficina General de Tecnologías de Información y Comunicaciones

| ferencia:<br>+ Adjuntar<br>istencia: ASISTENCI | Aforo: 4       | 5        | Curso: CONSTITU | JCION Y DD.HH. |                 |             |             |
|------------------------------------------------|----------------|----------|-----------------|----------------|-----------------|-------------|-------------|
| sistente                                       |                |          |                 |                |                 |             |             |
|                                                |                | (1 of 5) | 14 <4 1 2       | 3 4 5 🕨        | ▶ 10 ▼          |             |             |
| APELLIDOS                                      | NOMBRES        | T. DOC   | ASISTENCIA      | N° DOC         | NOTA            | ESTADO      | OBSERVACIÓN |
| GUILAR URBINA                                  | FERNANDO       | DNI      | ASISTIÓ         | 06786674       | <sup>14</sup> 3 | APROBADO    |             |
| FOCHE SULLON                                   | SANTOS         | DNI      | ASISTIÓ         | 02855115       | 15              | APROBADO    |             |
| /ENDAÑO DELGADO                                | NOIMI ELIDA    | DNI      | ASISTIÓ         | 32293522       | 12              | DESAPROBADO |             |
| ECERRA DAVILA                                  | GIOVANNI       | DNI      | ASISTIÓ         | 33588391       | 14              | APROBADO    |             |
| ARHUAMACA ARRESE                               | MAYCÓL DERBEY  | DNI      | ASISTIÓ 4       | 40537775       | 16              | APROBADO    |             |
| HUMIOQUE AGAPITO                               | JOSE REYMUNDO  | DNI      | ASISTIÓ         | 41323193       | 15              | APROBADO    |             |
| HUMPITAZ ZEVALLOS                              | JAHN CARLOS    | DNI      | ASISTIÓ         | 42449550       | 14              | APROBADO    |             |
| ONDORI QUISPE                                  | JUAN JORGE     | DNI      | ASISTIÓ         | 29700201       | 12              | DESAPROBADO |             |
| ORTABRAZO ROBLES                               | BRAULIO MANUEL | DNI      | ASISTIÓ         | 31773973       | 16              | APROBADO    |             |
| AGA BASILIO                                    | GLORIA EMILIA  | DNI      | ASISTIÓ         | 18124443       | 17              | APROBADO    |             |
|                                                |                | (1 of 5) | 14 <4 1 2       | 345 >>         | ▶ 10 ▼          |             |             |

# 4 ¿CÓMO CAMBIAR MI CONTRASEÑA?

Usted puede cambiar su contraseña cuando haya iniciado sesión, en base a la contraseña actual y siguiendo una política de contraseñas de la siguiente manera:

Primer Paso: Una vez iniciado la sesión, presione el botón Cambiar Clave
 (1) ubicado al lado izquierdo en el panel de opciones debajo del logo de la SUCAMEC y los datos de sesión iniciada.

| Versión: 18 de Julio 2018 |                                   | <b>Pág.</b> 7 de 11          |  |
|---------------------------|-----------------------------------|------------------------------|--|
| Yvan Jesús Ayala Díaz     |                                   | Archivo: CarteraClientes.doc |  |
| Información Confidencial  | ©2017 SUCAMEC. Todos los derechos | Actualización: V/1           |  |
|                           | reservados                        |                              |  |

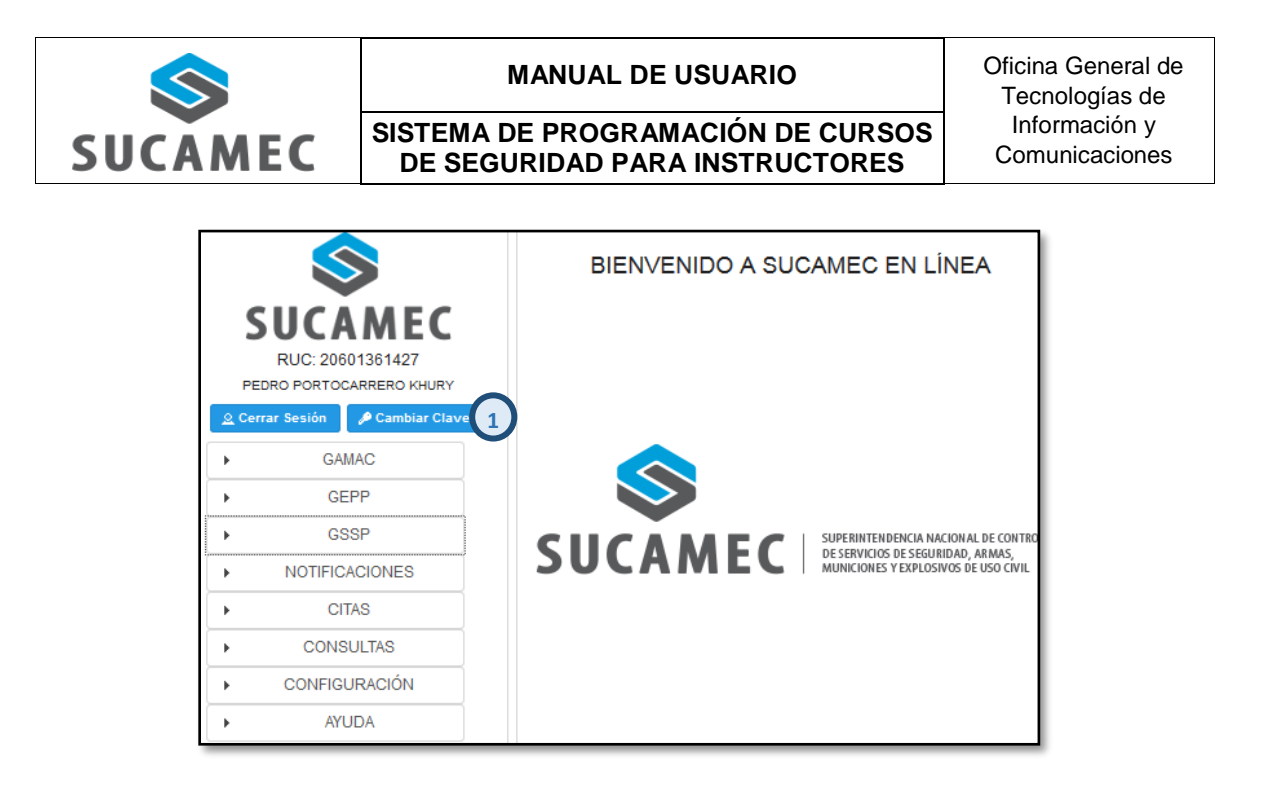

Segundo Paso: Se mostrará una interfaz donde debe ingresar su clave actual (2), su nueva clave (3) y su nueva clave (repetir) (4); para luego presionar el botón Cambiar Clave (5).

| Cambiar Clave                                                                                                    |  |  |  |  |
|----------------------------------------------------------------------------------------------------|--|--|--|--|
| Por favor ingrese su clave actual una vez y la nueva clave dos veces.<br>La nueva clave debe tener las siguientes características:<br>- De 8 a 15 caracteres.<br>- Al menos tener un número.<br>- Letras mayúsculas y minúsculas.<br>- No puede tener espacios.<br>- Puede tener caracteres especiales. |  |  |  |  |
| Clave Actual: *                                                                                                    |  |  |  |  |
| Nueva Clave: *                                                                                                    |  |  |  |  |
| Nueva Clave (repita): *                                                                                                    |  |  |  |  |
| Cambiar Clave 🎤 5                                                                                                    |  |  |  |  |

4.1 UNA VEZ VALIDADO LOS DATOS INGRESADOS, SE PROCEDERÁ A CAMBIAR SU CLAVE. |

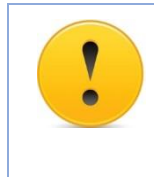

**IMPORTANTE:** Se validará que su contraseña actual sea correcta y que la nueva contraseña cumpla con los requisitos de la política de contraseñas de la SUCAMEC:

• Debe contar de 8 a 15 caracteres.

| Versión: 18 de Julio 2018 |                                                 | Pág. 8 de 11                 |
|---------------------------|-------------------------------------------------|------------------------------|
| Yvan Jesús Ayala Díaz     |                                                 | Archivo: CarteraClientes.doc |
| Información Confidencial  | ©2017 SUCAMEC. Todos los derechos<br>reservados | Actualización: V1            |

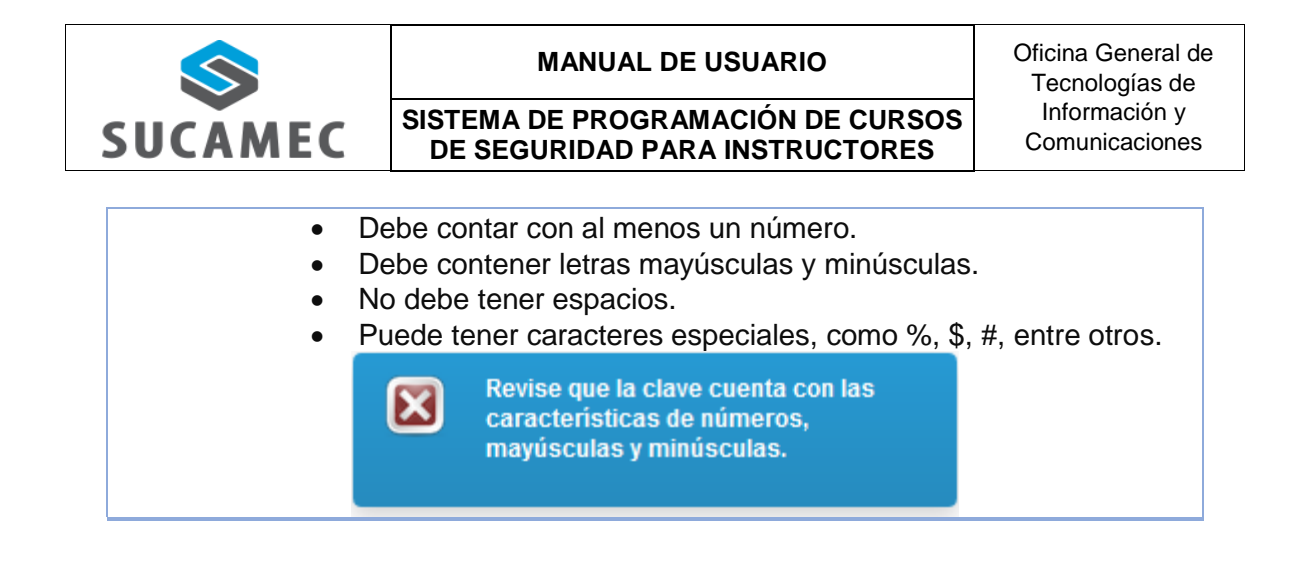

### 5 GLOSARIO DE TÉRMINOS

- Sistema de programación de cursos de seguridad.- Sistema donde se registran los procedimientos de comunicación de inicio de curso y comunicación de fin de curso para empresas de seguridad.
- **Transmitir curso.-** Hacer la presentación de la programación del curso a la sucamec lo cual genera un número de expediente.
- **SEL.-** Es la plataforma virtual SUCAMEC En Línea que permitirá registrar la solicitud de sus procedimientos y servicios.
- **RENAGI.-** Es el Registro Nacional de Gestión de la Información, plataforma que sistematiza toda la información administrada y generada por la SUCAMEC respecto al control de servicios de seguridad privada y uso civil de armas de fuego, municiones+, explosivos y productos pirotécnicos.

| Versión: 18 de Julio 2018 |                                   | <b>Pág.</b> 9 de 11          |  |
|---------------------------|-----------------------------------|------------------------------|--|
| Yvan Jesús Ayala Díaz     |                                   | Archivo: CarteraClientes.doc |  |
| Información Confidencial  | ©2017 SUCAMEC. Todos los derechos | Actualización: V1            |  |
|                           | reservados                        |                              |  |